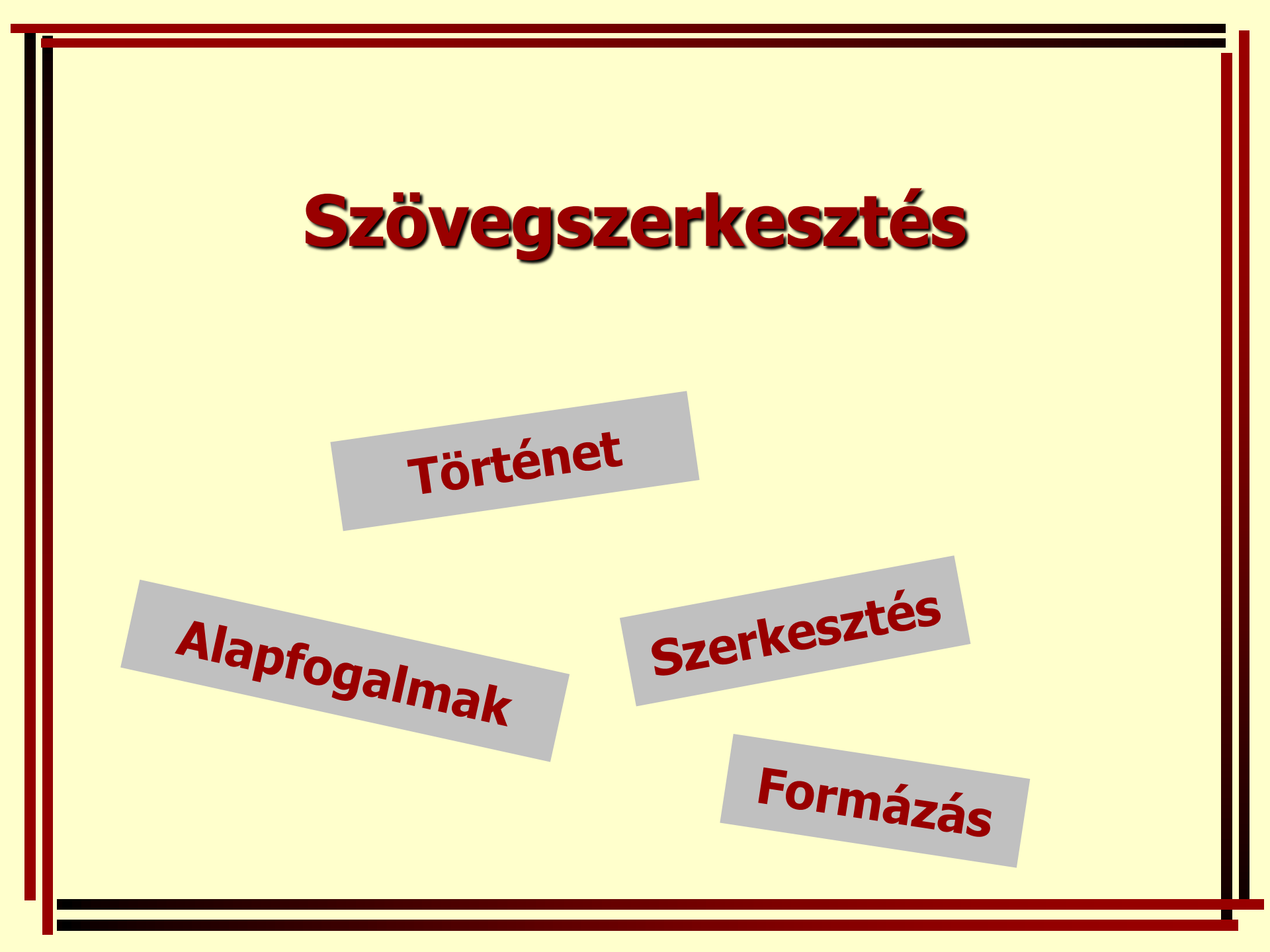

# Hogyan kezdődött?

#### Történeti barangolások

#### A nyomdászat története

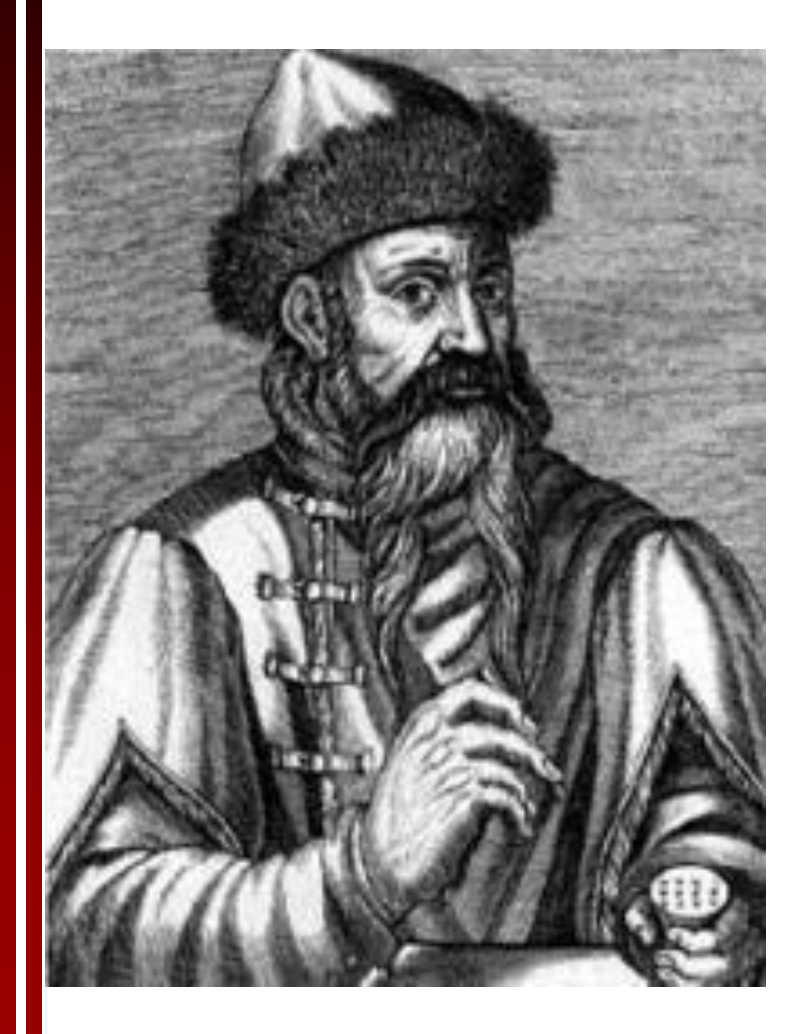

- Gondolatok
   esztétikus sokszorosítása
- ie. 3000 Mezopotámia
- 868. Kína
- 1440. J. Gutenberg
- XV. század Mátyás budai nyomdája

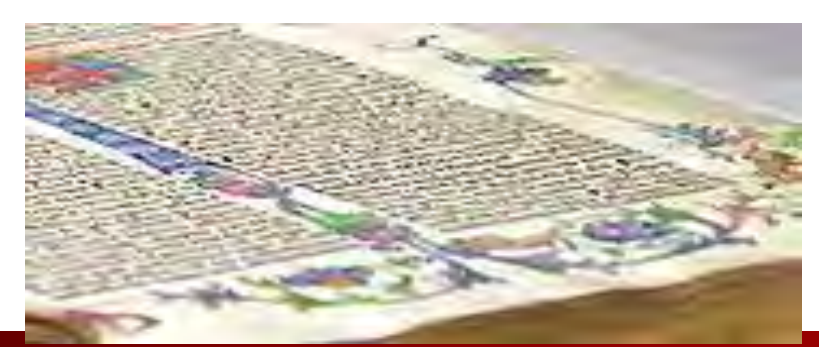

#### Az írógép története

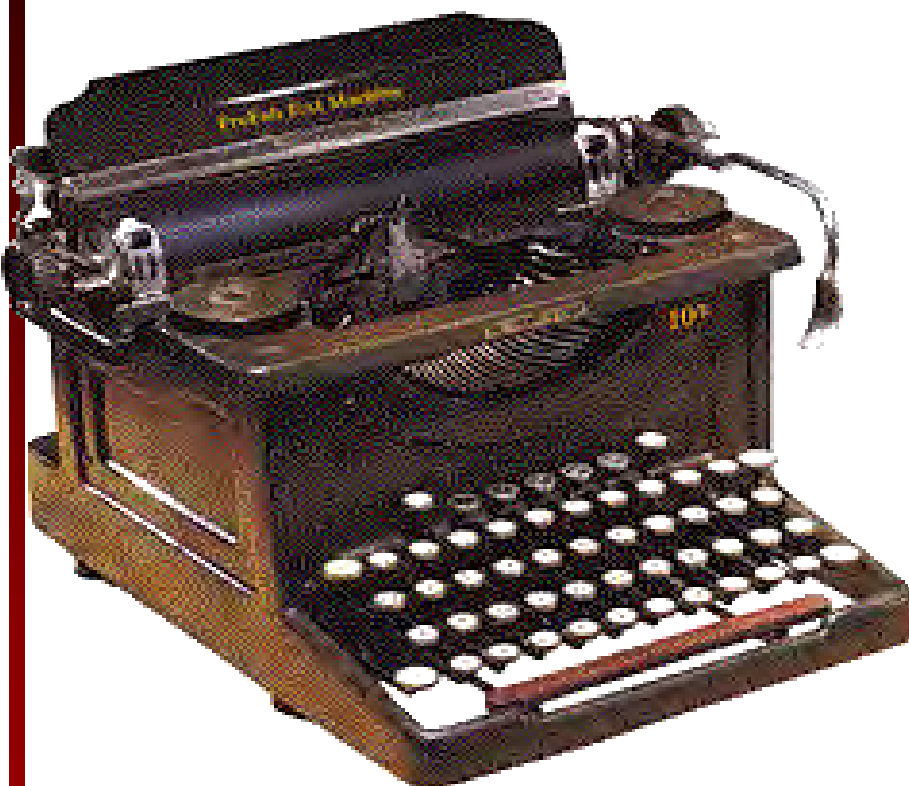

- Irodai és otthoni irat előállításnak lehetősége
- 1808. Pellegrino Turri készített először írógépet (Olaszország)
- 1874. Sorozatgyártás a Remington Small Arms
   Company által.

#### A szövegszerkesztőkről...

- 1975. Electric Pencil -Michael Schrayer első szerkesztő programja. (USA)
  - 1985. megjelenik az első grafikus felhasználói felületű szövegkezelő program (Pagemaker).
  - Az 1990-es évek elején népszerűvé válik a szövegszerkesztő

#### Microsoft termékek

| / Microsoft Wo | rd - dolg3evf                                                                                                    | _ 8      |
|----------------|----------------------------------------------------------------------------------------------------|----------|
| 🎦 Eáji Szerke: | ztés <u>N</u> ézet <u>B</u> eszúrás Formátum <u>E</u> szközök Táblázat <u>A</u> blak <u>S</u> úgó                                                          | _ 8      |
|                | 🗅 🖆 🖶 🎒 🐧 🖤 🙏 🛍 🛍 🍼 🗁 🗠 🔹 😻 🛃 📰 🐼 🏭 🤻 90% 🔹 🕻                                                                                                    | 2) 📃 🔜 🛛 |
| Normál         | • Times New Roman • 24 • F D A 王 王 王 臣 臣 臣 伊 伊 🛛 • 🖉 • A • 🕅 Szim                                                                                          | ıb       |
|                | 1 * 1 * 🕺 * 1 * 1 * 1 * 2 * 1 * 3 * 1 * 4 * 1 * 5 * 1 * 6 * 1 * 7 * 1 * 8 * 1 * 9 * 1 * 10 * 1 * 11 * 1 * 12 * 1 * 13 * 1 * 14 * 1 * 15 * 1 * 1. * 1. * 17 | 1 18 1   |
|                |                                                                                                    | <u> </u> |
|                |                                                                                                    |          |
|                |                                                                                                    |          |
|                |                                                                                                    |          |
|                |                                                                                                    | -        |
|                | SZÁMONKÉRÉS MAGYAR IRODALOMBÓL¶                                                                                                    |          |
|                |                                                                                                    |          |
|                | TE ST 🔹                                                                                                    |          |
|                |                                                                                                    |          |
|                |                                                                                                    |          |
|                | 1.→Mit·tudsz·a·népköltészetről?¶                                                                                                    |          |
| •              |                                                                                                    |          |
|                | ······                                                                                                    |          |
|                | ······                                                                                                    |          |
|                |                                                                                                    |          |
|                |                                                                                                    |          |
|                |                                                                                                    |          |
|                |                                                                                                    | i i      |
|                | 2. →Melyek-a-jellegzetes meseszámok ?¶                                                                                                    |          |
|                |                                                                                                    |          |

- 1997. Microsoft Word, mint az MSOffice 97 irodai programcsomag része.
- 2000. MSWord 2000 az MSOffice 2000-ben
- 2002. MSWord 2002, ismertebb nevén XP az MSOffice XP-ben.
- 2003. MSWord 2003 az MSOffice 2003-ban

### Egyéb termékek

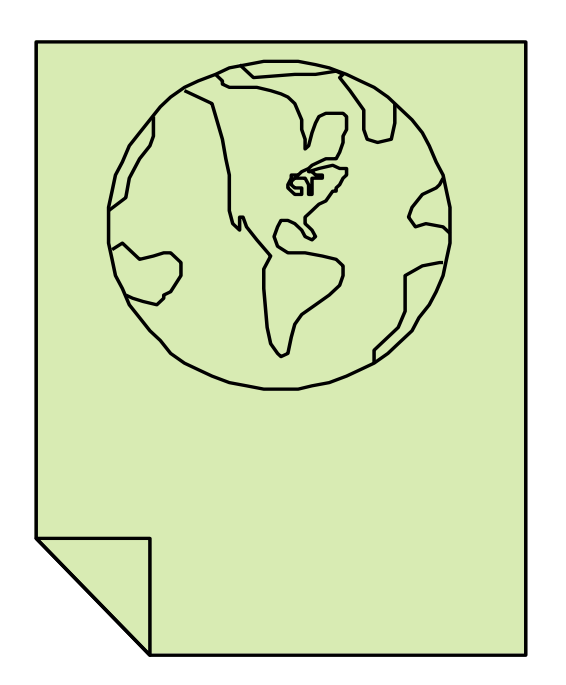

- Star Office
- Open Office
- Magyar Office

## Alapfogalmak

#### Elméleti alapok

#### Szövegkezelő programok

Editor Szövegszerkesztő Kiadványszerkesztő

#### Szövegkezelő programok - editor

- Teljeskörű javítás (RAM)
- Tárolás után újrafelhasználható
- Keresés, csere
- ASCII formátumú szöveg előállítása
- csak egyfajta betűtípus használható
- korlátozott formázás
- például Edit (DOS), Jegyzettömb (Windows 95)

#### Szövegkezelő programok szövegszerkesztő

- formázási lehetőségek
- WYSIWYG elv (What You See Is What You Get)
- táblázat, grafika és egyéb objektumok
- nyelvi modulok
- nagyobb hardverigény és fájlméret
- pl.: MSWord 97 (Windows 95)

#### Szövegkezelő programok kiadványszerkesztő

a sajtótermékek előállítására készítették

- alapvető egységként egy cikket képes kezelni, amely több darabban is lehet különböző helyen és oldalakon
- általában a végső kialakításnál használják (cikkek, képek összerendezése, tördelése)

pl.: QuarkXpress (Windows 95)

#### **Ismert fogalmak**

Tipográfia Szövegszerkesztő Dokumentum Szerkesztés, formázás

#### Mi az a tipográfia? (I.)

- A tüposz (görög) szóból származik, jelentése típusokkal írni. A XV. század közepétől használjuk.
- Tetszőleges helyen megjelenő, alapvetően szöveget tartalmazó, gyakran illusztrációval kiegészített termék művészi igényű kivitelezését, valamint a felhasznált eszközök összességét, összhatását jelenti.

#### Mi az a tipográfia? (II.)

- A termék lehet könyv, térkép, kotta, újság, folyóirat, óriásplakát, állomány, utcai eligazító tábla, egy üzlet reklámtáblája, nevének felirata, képeslap stb.
- A termék megjelenhet egy lapon, összefűzött lapokon, monitoron, házfalon stb.

#### Mi itt a lényeg?

- A szövegszerkesztő egy olyan alkalmazás, amellyel a szöveges dokumentumok tartalmi és formai kialakítását végezhetjük el. Egyéb speciális szolgáltatást is nyújthat. Manapság grafikus felhasználói felületük van (GUI)
- A dokumentum egy olyan elektronikus alkotás, melyet a felhasználó speciális alkalmazásokkal készít el, majd háttértárolón tárol a többszöri felhasználást miatt.

#### Mikor használjuk?

- Ha esztétikus, nyomtatott szöveget szeretnénk létrehozni képekkel, táblázatokkal.
   pl. pályázat, szülői levél, szakdolgozat, teszt, dolgozat, hirdetés, hirdetés stb.
- Ha dokumentum elkészítése sok változtatást igényel: utólagos törlést, szövegrészek cseréjét.
- Ha hosszú a dokumentum, mivel használható a többek között a helyesírás ellenőrzés és az oldalszámozás a gyors munkához.

#### Nem csak szerkesztünk?

- SZERKESZTÉS tartalom kialakítás
  - konfigurálás, fájl műveletek, karakterek módosítása, navigálás, kijelölés, keresés, csere, egyéb szöveges és nem szöveges elemek beszúrása
- FORMÁZÁS az esztétikai kialakítás
  - a formázó szövegegységek és egyéb egységek kinézetének kialakítása

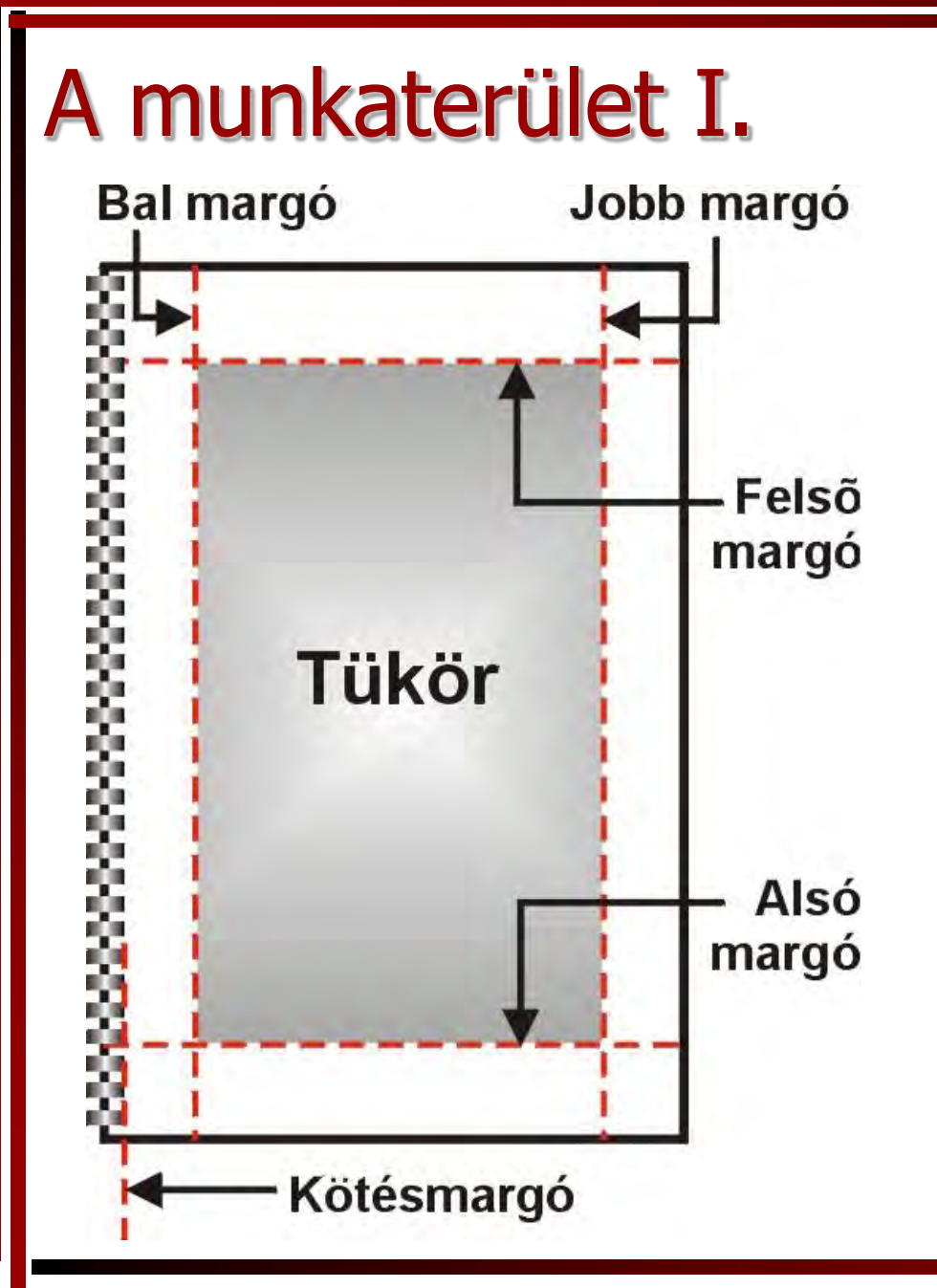

#### Lap, oldal, papír Laptükör Margók

| A munkaterület II. |  |
|--------------------|--|
| Tükör              |  |
| Élőláb             |  |

## L**ap, oldal, papír** Laptükör Margók Élőfej, élőláb

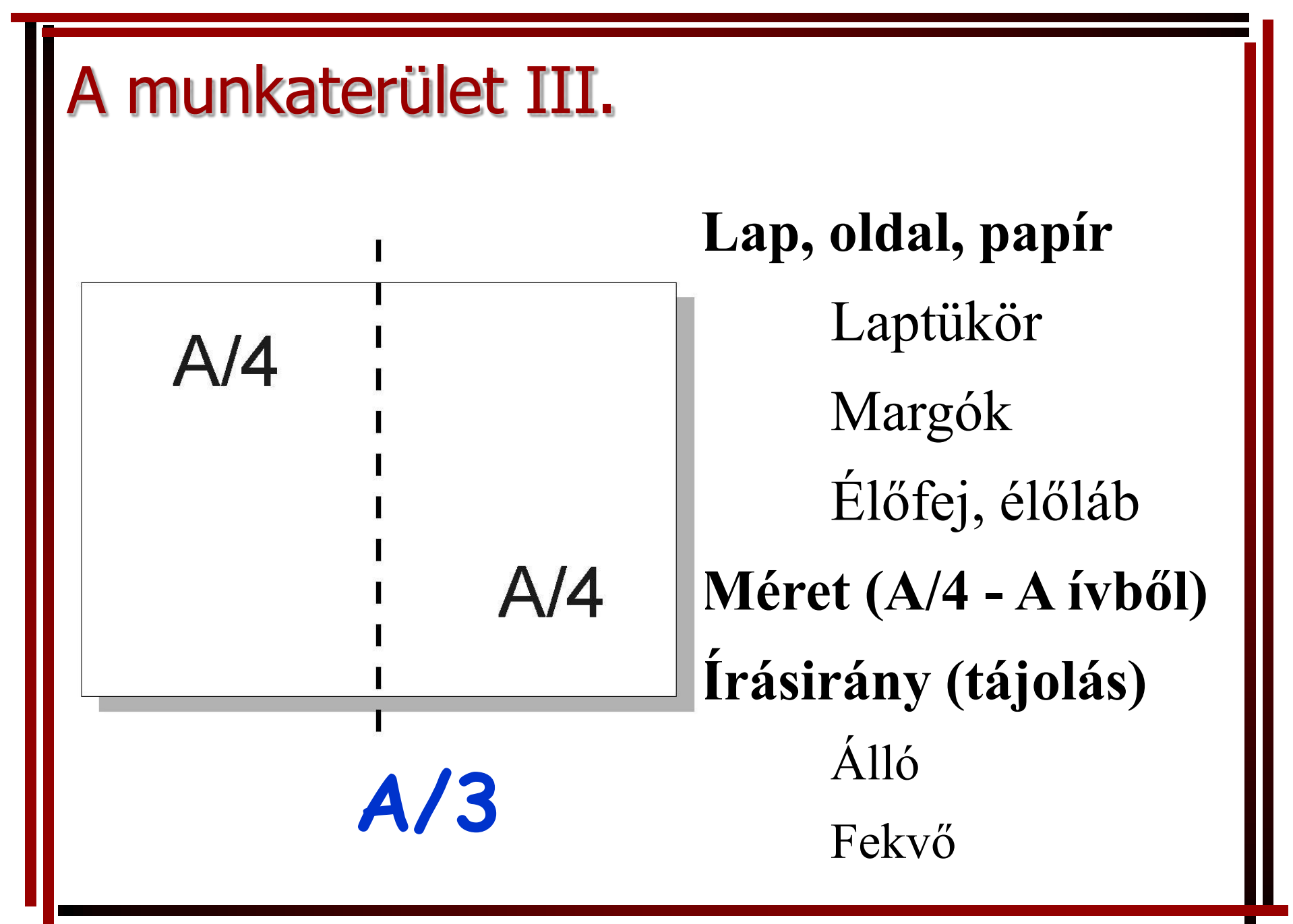

#### A tartalmi egységek

- Főszöveg
- Lábjegyzet, végjegyzet
- Tartalomjegyzék
- Irodalomjegyzék
- Függelék
- Tárgymutató (Névmutató)
- stb.

#### A szerkesztés

#### Gyakorlati lépések

#### Automatikus tördelés befolyásolása

#### SZÓKÖZ

- két szó közötti karakter
- tördelés a szóközök mentén
- sokszor az írásjelek után törjük meg a sort

#### • SPECIÁLIS karakterek

- sortörés
- oldaltörés
- hasábtörés
- nem törhető szóköz stb.
- Formázó egységek
   ZÁRÓ karaktere
- FORMÁTUM (pl. sorkizárás)

az utazás után elmondta,hogy milyen megtiszetltatés volt számára

> megmérték az átmérőjét ,és az 45 mm volt, pedig

> > a múlt éjszaka 10, 5 fokkal hűlt le a

felkérték a tegnapi napon Dr. Kiss Sándort, hogy az avatás

> **befejezték.¶ A folytatást már mindenki** ismeri. A felek nem tudtak

#### A tördelést befolyásoló néhány speciális karakter

Nemtörő·kötőjel pl.:·K-T·kft. Feltételes·kötőjel pl.:·elválasztásnál Nem·törhető·szóköz pl.:·J·Bank Bekezdés

#### A gépelés szabályai I.

- •Nagybetűk gépelése a SHIFT billentyűvel.
- •Harmadik jel gépelése az ALT GR billentyűvel.
- •A nem nyomtatható karakterekből csak egyet gépeljünk (szóköz, tabulátor, bekezdésjel,...)!
- •Bekezdésjelet (Enter) csak új gondolatnál írjunk!
- •Üres bekezdés ne szerepeljen a dokumentumban!
- Új oldalt Új oldal karakterrel kezdjünk (Ctrl+Enter)!

#### A gépelés szabályai II.

- Írásjelek után egy szóközt, előtte viszont soha ne gépeljünk szóközt (!?.,:;)!
- Páros karakterek esetén a kezdő elé és a záró karakter mögé gépeljünk szóközt! pl.: (xxx), "xxx".
- •Gondolatjel elé és mögé is gépeljünk szóközt!
- Kötőjel, tizedesvessző mögé és elé ne gépeljünk szóközt! pl.: 12,5 pont, Madách-csal,...
- Az időpont gépelésénél kettősponttal választjuk el az órát és a percet! pl.: 14:15-kor, 7:08 után,...

#### A gépelés szabályai III.

 Gépeléskor ne válasszunk el! Ha mégis szeretnénk elválasztani, akkor használjuk a feltételes elválasztójelet (Ctrl+-)!

- Egymás alatt háromnál több sor végén ne válasszunk el!
- Sorkizárt bekezdés esetén mindenképpen használjuk az elválasztás nyelvi modult!

 Magyar szövegben használjunk (kerek) zárójelet!

> Magyar szövegben használjunk "magyar" idézőjelet!

#### Konkrét kezdeti lépések

#### **Microsoft Word**

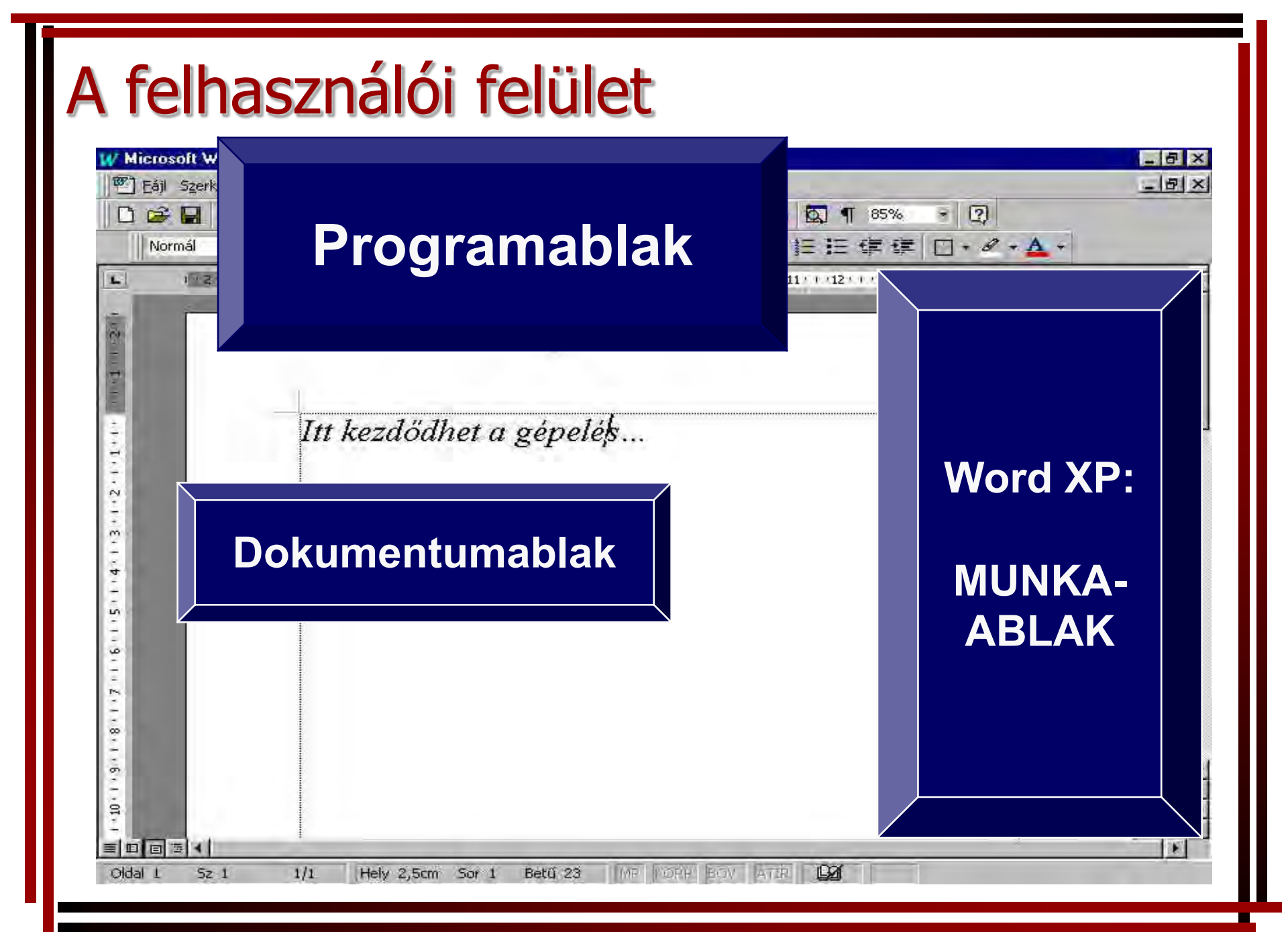

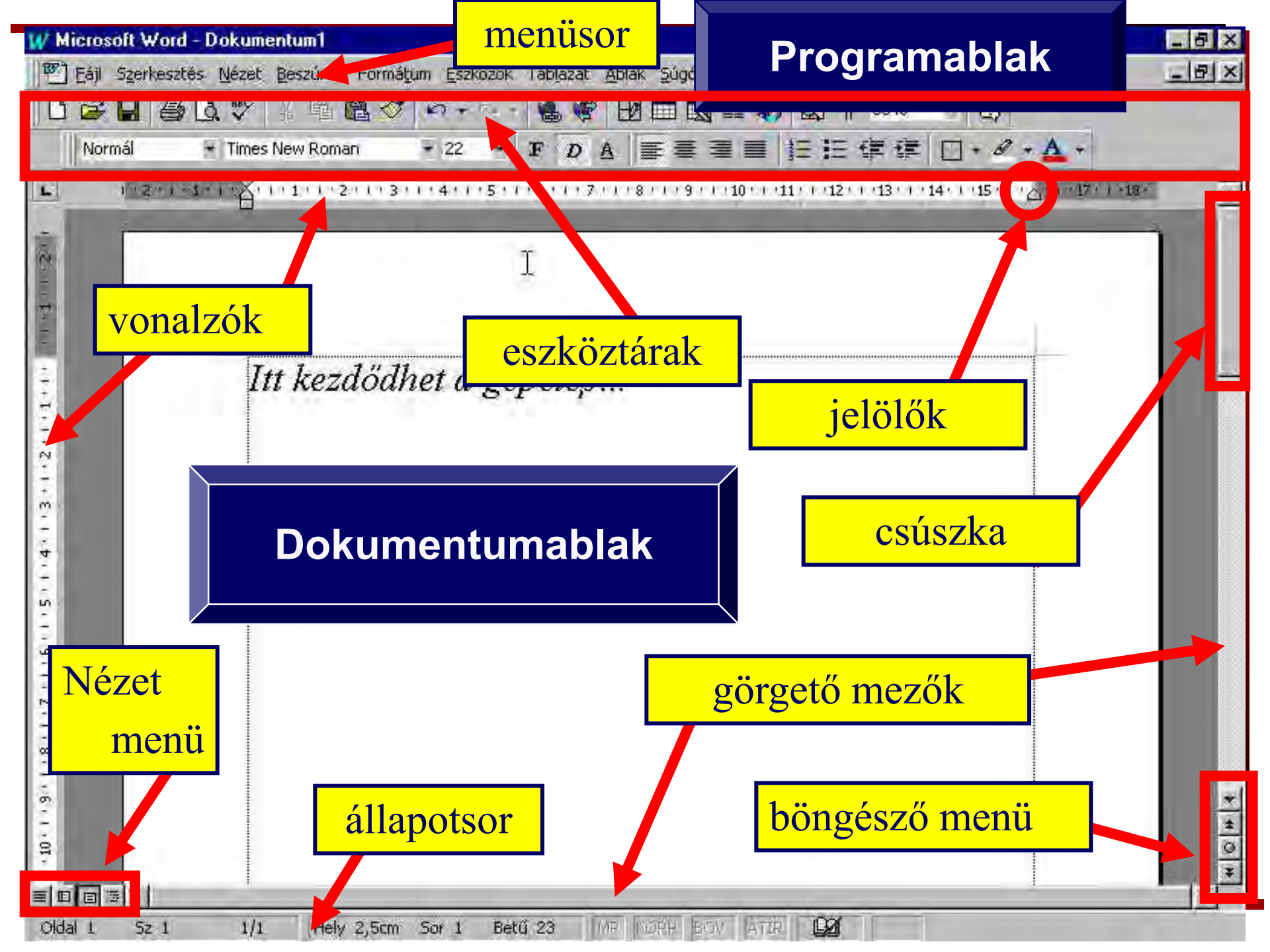

#### Konfigurálási lehetőségek

- Nézet menü
   a felhasználói felület beállításaihoz
- Eszközök/Beállítások
   a teljeskörű konfigurációhoz
- Eszközök/Automatikus javítás automatikus szerkesztés, formázás kikapcsolása
- Eszközök/Testreszabás
   a felhasználói felület beállítása olyan
   felhasználóknak, akik naponta használják

 Ezek a parancsok nem visszavonhatóak vissza!!!

#### A parancsok kiadása

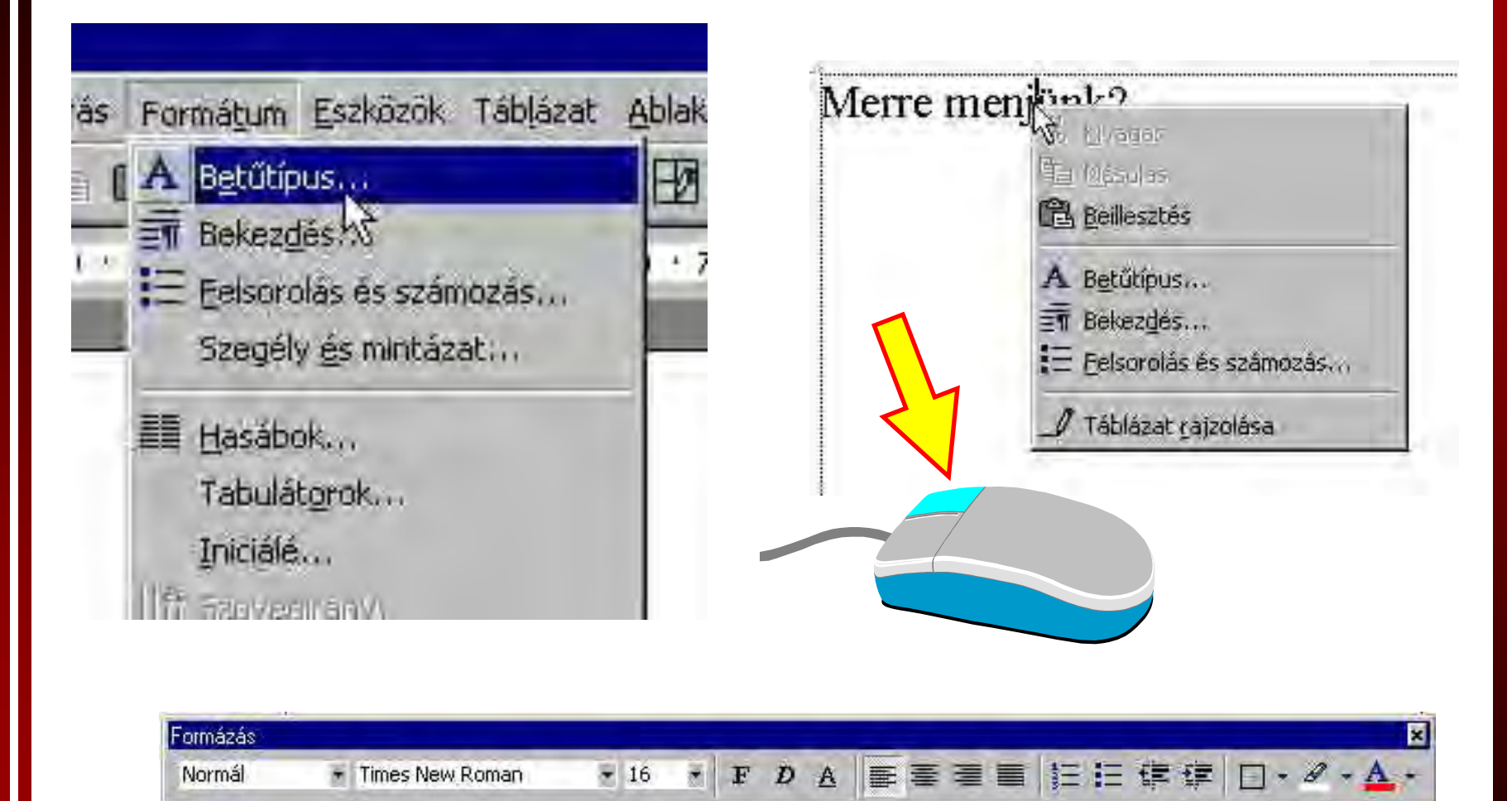

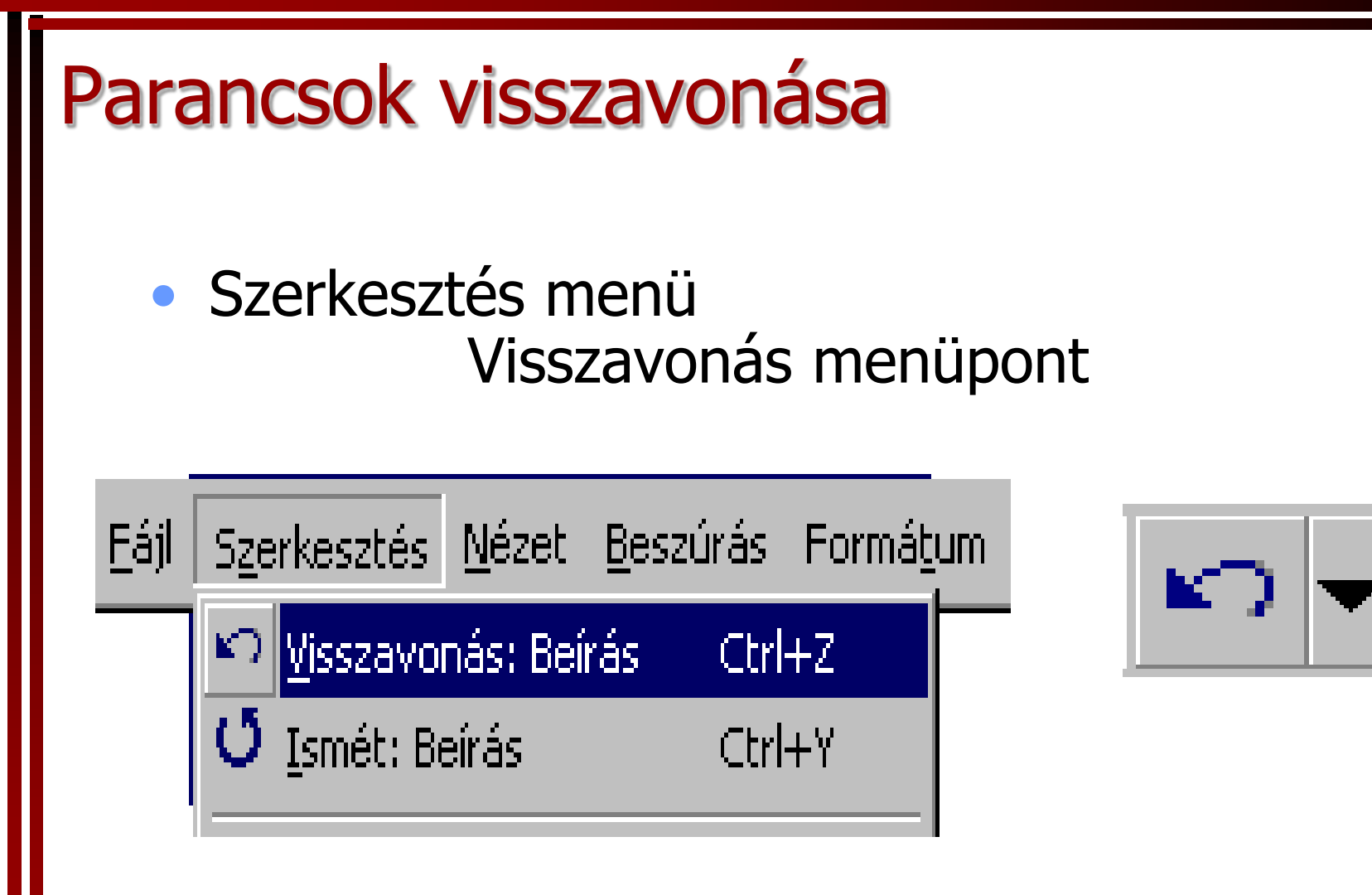

 Figyelem! Vannak olyan parancsok, amelyek nem vonhatók vissza!

#### A normál nézet

# Nézet/Normál

Címsor 1

Normál

#### A·számítógépek·fejlődé

Erre az időszakra esik a mikros első "chip", majd 19

elso, "cmp " maja" is mikroszámítógépes forr ezek könyvtári alkalma: akkori magas ár.¶

#### WYSIWYG szerkesztés nézete (Nézet menü)

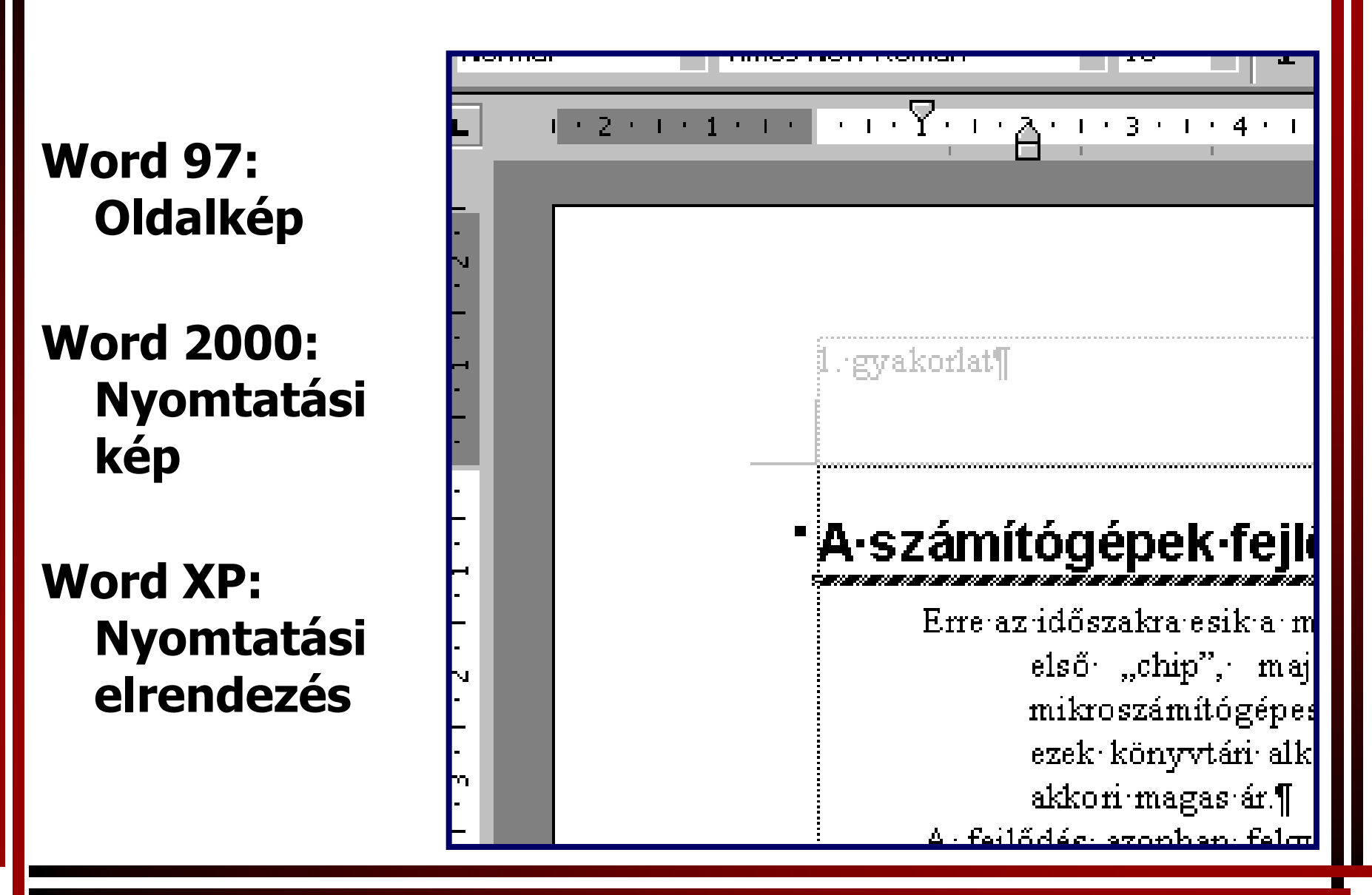

#### A nyomtatási előtti nézet

#### Fájl / Nyomtatási kép

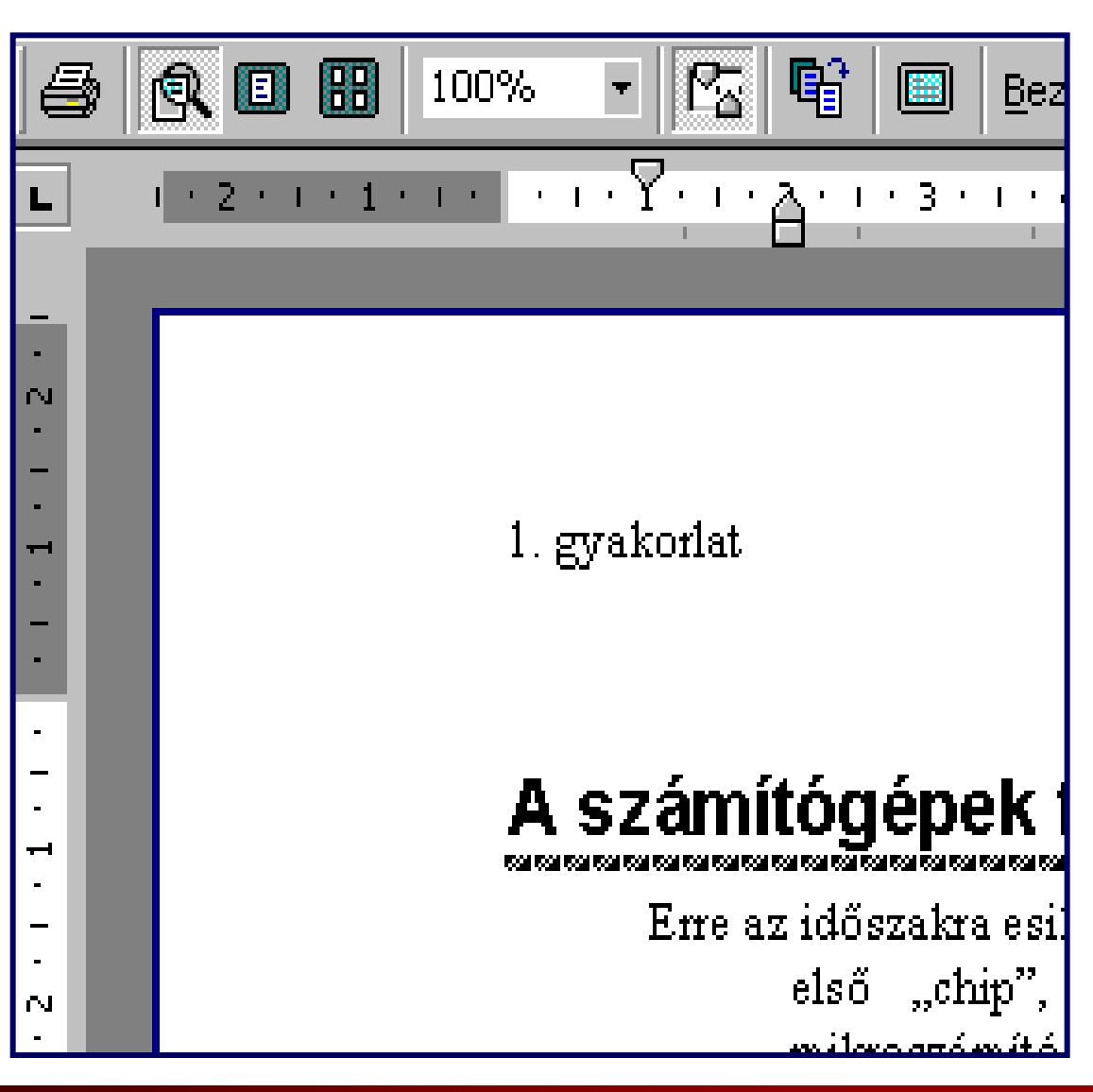

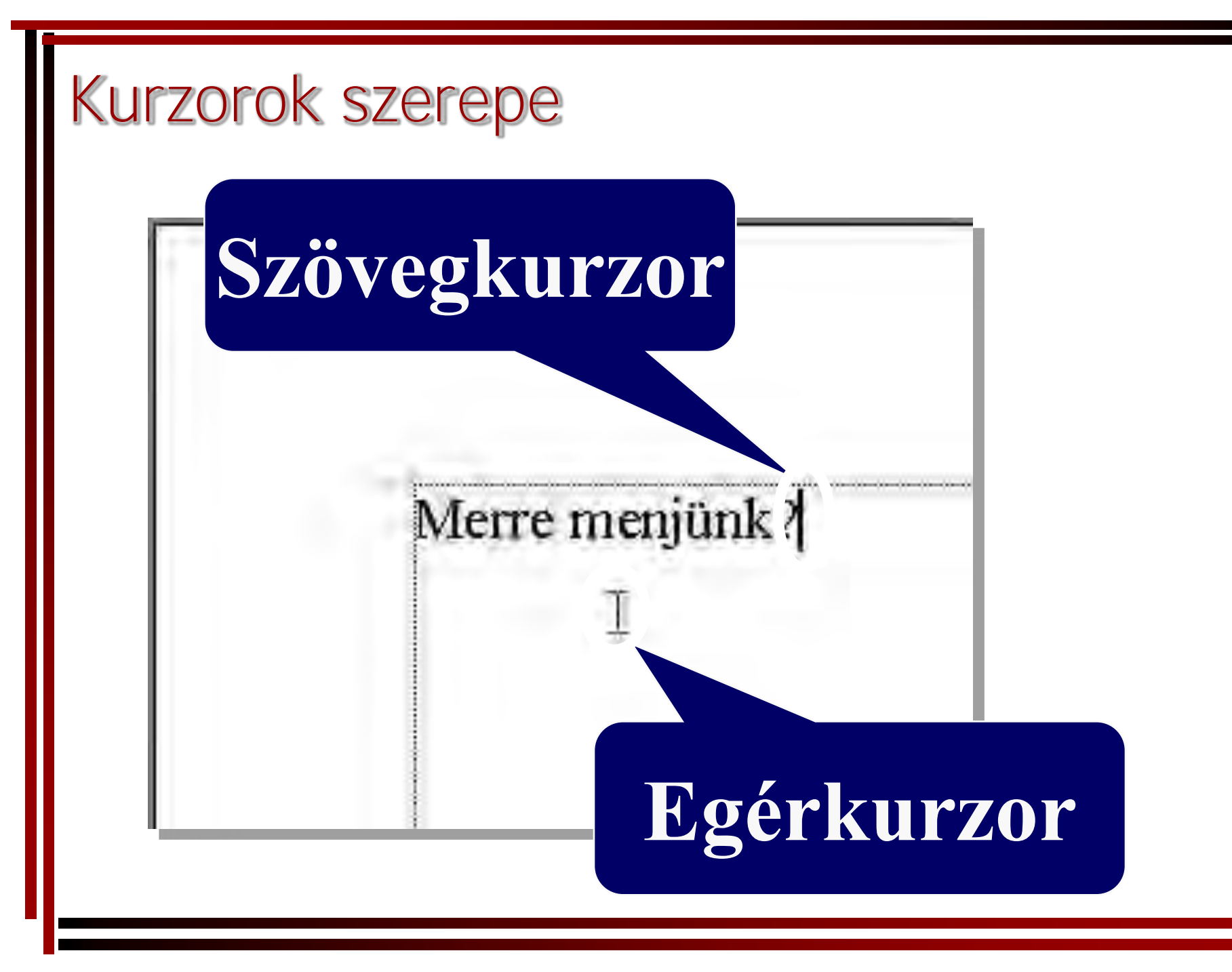

#### A kurzor mozgatása

- Billentyűzettel:
  - -kurzormozgató nyilak,
  - -Home, End billentyűk,
  - –Page Up, Page Down billentyűk.
- Egérrel:
  - -Az új beszúrási pontba egy kattintás.
- A görgető mezővel a szövegkurzor nem mozgatható!

#### A szöveg kijelölése

• Billentyűzettel:

–a kurzormozgatásnál tanult billentyűk + SHIFT

• Egérrel:

–Az egér bal gombját nyomva tartva mozgatjuk a kijelölendő szövegen.

 A kijelölés megszüntetéséhez a munkaterületre kattintunk egyet az egérrel.

#### A szöveg áthelyezése

- Menüből vágólappal:
  - -Kijelölés
  - -Szerkesztés/Kivágás
  - –Szerkesztés/Beillesztés tetszőlegesen sokszor, akár később is
- Egérrel:
  - –A kijelölt szöveget áthelyezzük.
  - A vágólapnak 1 (97), vagy 12 (2000), vagy 24 (XP) eleme lehet.

#### A szöveg másolása

Menüből vágólappal:

-Kijelölés

–Szerkesztés/Másolás

–Szerkesztés/Beillesztés tetszőlegesen sokszor, akár később is

• Egérrel:

– A kijelölt szöveget áthelyezzük + CTRL.

 A vágólapnak 1 (97), vagy 12 (2000), vagy 24 (XP) eleme lehet.

#### Szöveg keresése, cseréje

# MS Word 97/2000: Szerkesztés/Keresés és csere...

MS Word XP:
 Szerkesztés/Keresés...
 Szerkesztés/Csere...

## Állománykezelés

- Ugyanúgy járunk el, mint bármely más program esetén.
   Mentés, megnyitás, nyomtatás.
- A legjellemzőbb állománytípusok: Word - \*.doc, formázatlan szöveg - \*.txt, formázott szöveg - \*.rtf, stb. A TXT és az RTF formátumokat minden Word képes megnyitni.

#### Nyelvi modulok

- Szöveg helyesírásának ellenőrzése (szótár)
- Nyelvtani ellenőrzés
  - pl: szórend, állítmány hiánya, vessző hibák stb.
- Elválasztás (feltételes elválasztójel)
- Szinonimaszótár

## Formátumok sokasága

#### A dokumentum formátumát meghatározó szerkezete

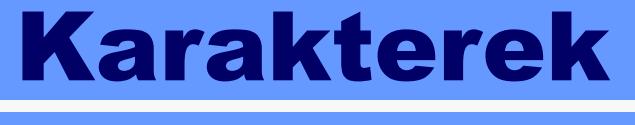

Bekezdések

**Stílusok** 

**Szakaszok** 

SABLON

# Szövegformázási egységek

Csupán 3 szövegegység formázható: Szakasz Bekezdés Karakter

#### A dokumentum formai egységei

- KARAKTER: lehet betű, szám írásjel és egyéb jel.
   A szöveg legkisebb egysége, szerkesztő és formázó parancsot adhatunk ki rá (pl.: törlés, méret, típus stb.).
- BEKEZDÉS: két bekezdésjel ( ¶ ) közötti szöveg.
   A bekezdésekre formázó parancsok adhatók ki.
   pl.: középre igazítás, sorköz stb.
- SZAKASZ: azonos beállítású oldalak, vagy egyező hasábszámú szövegrész, amire formázó parancsok adhatók ki.

#### Szakasz - margók beállítása

| Oldalbeállítás        |                                      |                 |                 | ? ×   |
|-----------------------|--------------------------------------|-----------------|-----------------|-------|
| Margók Pap            | ír <u>m</u> éret   Papira <u>d</u> a | agolās   Elr    | rendezés        |       |
| s<br>F <u>e</u> riti: | 2,5 cm 🚔                             | Minta           |                 | 1     |
| Lentij                | 2,5 cm 🚔                             |                 |                 |       |
| <u>B</u> al;          | 2,5 cm 🚔                             |                 |                 |       |
| Jobb:                 | 2,5 cm 🚖                             |                 |                 |       |
| Köté <u>s</u> benit.  | 0 cm 🚖                               |                 |                 |       |
| Élő <u>f</u> e):      | 1,25 cm 🚔                            |                 |                 |       |
| Élőláb:               | 1,25 cm 🔮                            | <u>H</u> atókör | Teljes dokument | um 🗾  |
| 🗖 Margók (            | ükrözése                             |                 |                 |       |
| <u>A</u> lapérték     | )                                    |                 | ок              | Mégse |

# Szakasz - a papír mérete

| Nagy sebesség - Nyomtató s 💌 | 1100 CO  |                   |   |
|------------------------------|----------|-------------------|---|
| Szélesség: 21 cm 😤           |          |                   |   |
| Magasság: 29,7 cm 婁          |          |                   |   |
| Trasirany C Álló             | Ī        |                   |   |
| A C Eekva                    |          |                   |   |
|                              | Hatókör: | Teljes dokumentum |   |
|                              |          |                   | - |

#### Szakasz - élőfej, élőláb

#### Oldalbeállítás

| Ma <u>rg</u> ók Papi | ír <u>m</u> éret Papíra <u>d</u> ac | jolás Elre <u>n</u> dezés |
|----------------------|-------------------------------------|---------------------------|
| F <u>e</u> nti:      | 2,5 cm 🔶                            | Minta                     |
| Lent <u>i</u> ;      | 2,5 cm 🌻                            |                           |
| <u>B</u> al:         | 2,5 cm 🚊                            |                           |
| <u>J</u> obb:        | 2,5 cm                              |                           |
| Köte <u>s</u> peni.  | o cini 🌻                            |                           |
| -Távolság a la       | p szélétől                          |                           |
| Élő <u>f</u> ej:     | 1,25 cm 🚔                           |                           |
| É <u>l</u> őláb:     | 1,25 cm 🛨                           |                           |
| Margók <u>t</u>      | <u>:ükrözés:</u>                    |                           |
| <u>Al</u> apérték    |                                     | OK Mégse                  |

? ×

#### Szakasz - élőfej, élőláb

| Oldalbeállítás                                         |                            | <u> ? ×</u> |
|--------------------------------------------------------|----------------------------|-------------|
| Ma <u>rg</u> ók Papír <u>m</u> éret Papíra <u>d</u> ag | olás Elre <u>n</u> dezés   |             |
| Kezdőpont:                                             | Minta                      |             |
|                                                        |                            |             |
| Előtej és élőláb                                       |                            |             |
| Első oldal eltérő                                      |                            |             |
| Eŭgaĉlagos igoaltás                                    |                            |             |
| Felül                                                  |                            |             |
| S <u>o</u> rok számozása                               | Hatókör: Teljes dokumentum | ▣           |
| 🗖 Végjegyzetek letiltása                               |                            |             |
| <u>Al</u> apérték                                      | OK Még                     | jse         |

#### Szakasz - élőfej, élőláb

| Élőfej                                                                                                    |
|----------------------------------------------------------------------------------------------------|
| Az informatika matematikai alapja                                                                              |
|                                                                                                    |
| la la factoria de la companya de la companya de la companya de la companya de la companya de la companya de la |
| •Beiso·adataprazoias]                                                                                          |
| Neumann egyik elve volt, hogy a működés alatt álló programot, valamint az adatokat a processzor                |

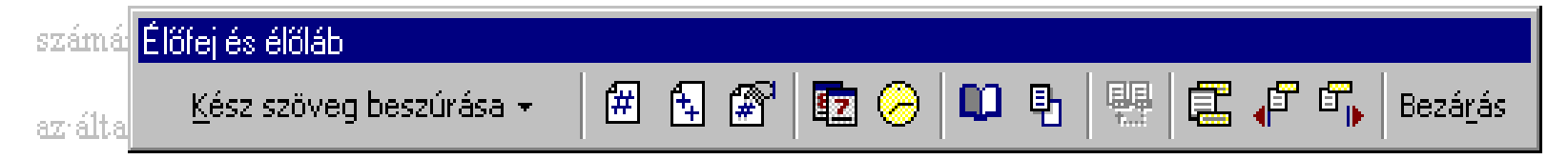

a RAM-ba kerülnek, amit adatnak nevezünk. (Ma már nem ritka, hogy a működés során használt

adatok egy része merevlemezre kerül.)¶

Al számítógépi azi adatokati kódolti formábani tárolja, i kezeli, i ési képzi, i Ali RAM-bani nemi lehetneki rendezetlenüli azi adatok, i al számítógépneki tudniai kell, i hogyi azi adotti adati azi éppeni szám, i szöveg,

| O | da    | lszea | élv |
|---|-------|-------|-----|
| 0 | 00 00 |       |     |

| <u>Szegély</u> | <u>O</u> ldalszegély | Mintázat         | 1.000                                        |
|----------------|----------------------|------------------|----------------------------------------------|
| Tipus:         | _                    | Stil <u>u</u> s: | Minta<br>Szegély rajzolásához kattintson     |
|                | Nin <u>c</u> s       |                  | az alábbi ábrán vagy használja<br>a gombokat |
|                | -                    |                  | E -                                          |
|                | Korul                | **********       |                                              |
|                | Árnyék               |                  |                                              |
|                |                      |                  |                                              |
| 14             | Térhatás             | 44444            |                                              |
| হিনা           | Fovéni               | 33333            | Hatókör;                                     |
| 2              | Editori              | <u> ***** -</u>  | Teljes dokumentum                            |
|                |                      |                  | <u>B</u> eállitások.                         |

Szakaszformák parancsai

- Fájl/Oldalbeállítás…
- Nézet/Élőfej és élőláb
- Formátum/Hasábok…
- Formátum/Szegély és mintázat…

(Oldalszegély fül)

#### Bekezdés - igazítás

Az új 600-assal tehát a Fiatújra próbálkozik, egy olyan hagyományt követve, mely nagy sikereket ért el az 500as, a 126-os, a Panda és az új Cinquecento piacra dobásával, és a Fiatot mindig az első helyen látta az értékesítés és az értékelés szempontjából az Természetesen a hasonlóságok az illusztris előddel megállnak a névrokonságnál, mivel az új 600-as egy a legmodernebb paraméterek szerint gyártott autó.

Az új 600-assal tehát a Fiatú ira próbálkozik, egy olyan hagyományt követve, mely ragy sikereket ért el az 500as, a 126-os, a Panda és az új Cinquecento piacra dobásával, és a Fiatot minúig az első helyen látta az értékesítés és az értékelés szempontjából az Természetesen a hasonlóságok az illusztris előddel megállnak a névrokonságná, mivel az új 600-as egy a legmodernebb paraméter ek szerint gyártott autó.

Az új 600-assal tehát a Fiatújra próbálkozik, egy olyan hagyományt követve, mely nagy sikereket ért el az 500as, a 126-os, a Panda és az új Cinquecento piacra dobásával, és a Fiatot mindig az első helyen látta az értékesítés és az értékelés szempontjából az Természetesen a hasonlóságok az illusztris előddel megállnak a névrokonságnál, mivel az új 600-as egy a legmodernebb paraméterek szerint gyártott autó. Az új 600-assal tehát a Fiatújra próbálkozik, egy olyan hagyományt követve, mely nagy sikereket ért el az 500as, a 126-os, a Panda és az új Cinquecento piacra dobásával, és a Fiatot mindig az első helyen látta az értékesítés és az értékelés szempontjából az Természetesen a hasonlóságok az illusztris előddel megállnak a névrokonságnál, mivel az új 600-as egy a legmodernebb paraméterek szerint gyártott autó.

#### Bekezdés - behúzás

beleszámítva, melynek sokat köszönhetnek a mai egyterűek) 1960-ig, mikor gyártásra került a tökéletesít ett, "D" változat. Az új 600-assal tehát a Fiatújra próbálkozik, egy olyan hagyományt követve, mely nagy sikereket ért el az 500-as, a 126-os, a Panda és az új Cinquecento piacra dobásával, és a Fiatot mindig az első helyen látta az értékesítés és az értékelés szempontjából az Természetesen a hasonlóságok az illusztris előddel megállnak a névrokonságnál, mivel az új 600-as egy a legmodernebb paraméterek szerint gyártott autó. A benyom s, melyet első látásra kelt bennünk, biztosan tetszetős. A stílusa egyszerű és tiszta, az autódesign legújabb irányzatait követi. Annak ellenére, hogy egy igen kisméretű autóról beszélünk

≤1・2・1・3・1・4・1・5・1・6・1・7・1・8・1・9・1・10・1・14

Az új 600-assal tehát a Fiatújra próbálkozik egy olyar hagyományt követve, mely nagy sikereket ér el az 500-as, a 126-os, a Panda és az új Cinquecento piacra dobásával, és a Fiatot mindig az első helyen látta az értékesítés és az értékelés szempontjából az Természetesen a hasonlóságok az illusztris elődde megállnak a névrokonságnál, mivel az új 600-as egy a legmodernebb paraméterek szerint gyártott autó. Az új 600-assal tehát a Fiatújra próbálkozik, egy olyan hagyományt követve, mely nagy sikereket ért el az 500-as, a 126-os, a Panda és az új Cinquecento piacra dobásával, és a Fiatot mindig az első helyen látta az értékesítés és az értékelés szempontjából az Természetesen a hasonlóságok az illusztris előddel megállnak a névrokonságnál, mivel az új 600-as egy a legmodernebb paraméterek szerint gyártott autó.

#### Bekezdés - térköz

#### Belső adatábrázolás

Neumann egyik elve volt, hogy számára közvetlenül elérhetővé k az általunk elindított programok, a RAM-ba kerülnek, amit adatn adatok egy része merevlemezre k

A számítógép az adatokat kódo rendezetlenül az adatok, a szám utasítás vagy teljesen más jelle kerülhet hozzánk a számítógép et

| Bekezdés                                                                                                    |                                                                                                    |                                                                                                    |                                                                                                    |                                                                                                    | ? |
|----------------------------------------------------------------------------------------------------|----------------------------------------------------------------------------------------------------|----------------------------------------------------------------------------------------------------|----------------------------------------------------------------------------------------------------|----------------------------------------------------------------------------------------------------|---|
| <u>B</u> ehúzás és                                                                                                    | térköz S <u>z</u> öv                                                                                                    | egbeosztás                                                                                                    |                                                                                                    |                                                                                                    |   |
| Igazítás:                                                                                                    | Sorkizárt                                                                                                    | -                                                                                                    | <u>V</u> ázlatszint:                                                                                                    | Szövegtörzs                                                                                                    | - |
| Behúzás —                                                                                                    |                                                                                                    |                                                                                                    |                                                                                                    |                                                                                                    |   |
| B <u>al</u> ról:                                                                                                    | 0 cm                                                                                                    | -                                                                                                    | Típ <u>u</u> sa:                                                                                                    | <u>M</u> értéke:                                                                                                    |   |
| Johbról:                                                                                                    | 0 cm                                                                                                    | -                                                                                                    | (nincs)                                                                                                    |                                                                                                    | - |
| Térköz —                                                                                                    |                                                                                                    |                                                                                                    |                                                                                                    |                                                                                                    |   |
| <u>E</u> lőtte:                                                                                                    | 3 pt                                                                                                    | €                                                                                                    | S <u>o</u> rköz:                                                                                                    | É <u>r</u> téke:                                                                                                    |   |
| Utá <u>n</u> a:                                                                                                    | 6 pt                                                                                                    | 3                                                                                                    | Szimpla                                                                                                    |                                                                                                    | Ð |
| Minta                                                                                                    |                                                                                                    |                                                                                                    |                                                                                                    |                                                                                                    |   |
| Bi 6225 bein<br>beine state<br>Neuroson<br>extension<br>E.Sveniez<br>B.Sveniez<br>B. | caste Bildas beiezate Bildas<br>Hand beiezate Bildas beiez<br>egyi elve vole, hogy a rei<br>Sovetendi elenessy beiez<br>I elindisse programsi, vala<br>Helesate Bildycherat beiez<br>behezate Bildycherat beiez<br>behezate Bildycherat beiez | i beine sollte Bill Stati beine<br>date Bill Stati beine sollte B<br>Bröcke solatte Billis groß<br>enwie ogy beins damabe<br>reine a grogenanse MS<br>die Stövenke sol beine so<br>die Stövenke sol beine so<br>die Stövenke sol beine so | nnika Biráná bakannika Biráná ba<br>Háná bakannika Biráná bakannika<br>gyungan, velennika Biráná bakannika<br>gyungan, vegya a Havitban<br>ny<br>dia Szövenkenő bakannika Szöven<br>dia Szövenkenő bakannika Szöven<br>dia | the sector = 016255<br>= 016255<br>= 0. productions<br>Papparations<br>Papparations<br>he sets be he sector<br>he sets be he sector |   |
| <u>T</u> abulátorok.                                                                                                    |                                                                                                    |                                                                                                    | ОК                                                                                                    | Mégse                                                                                                    | ; |

#### Bekezdés - sorköz

Belső·adatábráz

Neumann egyik elve vo

számára-közvetlenül-elé:

az általunk elindított pro

a RAM-ba kerülnek, ar

adatok egy része merevl

A számítógép az adato rendezetlenül az adatok utasítás vagy teljesen n kerülhet hozzánk a szán

| Bekezdés                                                                           |                                                                                                    |                                 |                       | ?×         |   |
|------------------------------------------------------------------------------------|----------------------------------------------------------------------------------------------------|---------------------------------|-----------------------|------------|---|
| <u>B</u> ehúzás és térköz                                                          | Szövegbeosztás                                                                                           |                                 |                       |            |   |
| Igazítás: Sorl                                                                     | kizárt 💌                                                                                                 | <u>V</u> ázlatszint:            | Szövegtörzs           | •          |   |
| Behúzás                                                                            |                                                                                                    |                                 |                       |            |   |
| B <u>al</u> ról: 0 cn                                                              | n 🚊                                                                                                    | Típ <u>u</u> sa:                | <u>M</u> értéke:      |            |   |
| Jobbról: 0 cn                                                                      | n 🚊                                                                                                    | (nincs)                         | •                     | A V        |   |
| Térköz ———                                                                         | - 7                                                                                                    |                                 |                       |            |   |
| Előtte: 0 pt                                                                       | <u> </u>                                                                                                 | S <u>o</u> rköz:                | É <u>r</u> téke:      |            |   |
| Utá <u>n</u> a: 0 pt                                                               | . <u>-</u>                                                                                               | Dupla                           | -                     | ÷          | l |
| Minta                                                                              |                                                                                                    | Szimpla<br>1,5 sor              |                       |            |   |
| Bi Graf beine rette Bi Graf bein<br>beine rette Bi Graf beine rette<br>beine rette | n sasta a 20 densi bela sasta a 10 densi bela sasta<br>10 densi bela sasta a 20 densi ela sasta a 20 den | Dupla<br>Legalább               |                       | <b>7</b> / |   |
| Neurourn også olve vele,<br>minske kössedendi oltet                                | , hogy a nulkádta alas bilb program<br>vzást beli zeros egy beli dunikegyai                              | "Pontosan<br>"Többezöröe        | it anne<br>Inètan     |            |   |
| az kizdurá cindizaz pre<br>Edivedező kelezete Edive                                | yanak, valanınca proyanta hürr<br>dırızî belezeka Kövedezi belezek                                       | TODDS20103                      |                       |            |   |
| Edve de cui de la cui de la Cove<br>Edve de cui de la cui de la Cove               | der må beler make Kräve der må beler måle b<br>der må beler make Kräve der må beler make                 | Love de las centrades allove di | e zači kao ko zedit u |            |   |
|                                                                                    |                                                                                                    |                                 |                       |            |   |
| <u>T</u> abulátorok                                                                |                                                                                                    | OK                              | Mé                    | gse        |   |

#### Bekezdésformák parancsai

- - –felsorolás és számozás
- Vonalzó behúzás, tabulátor
- Formátum/Bekezdés…
- Formátum/Felsorolás és számozás…
- Formátum/Szegély és mintázat…
- Formátum/Tabulátorok…
- Formátum/Stílus…

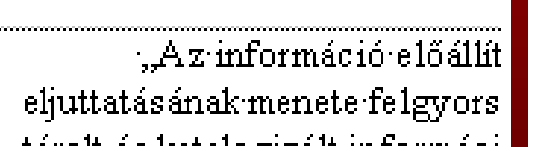

2 - 1 - 3 -

#### A karakterkészlet (font)

- Operációs rendszertől függ Start/Beállítások/Vezérlőpult/Betűtípusok
- Vektorgrafikus
- Tetszőlegesen méretezhető
- Elemei:
  - betűk, számok, írásjelek, műveleti jelek,
  - szerkesztő karakterek (pl. szóköz, bekezdésjel)
  - grafikus jelek.

#### Betűtípusok

# Times New Roman Garamond Arial Courier

Symbol:  $\widehat{\mathbb{S}} \xrightarrow{\mathbb{S}} \sqrt{}$ 

Wingdings:

#### Beszúrás/Szimbólum

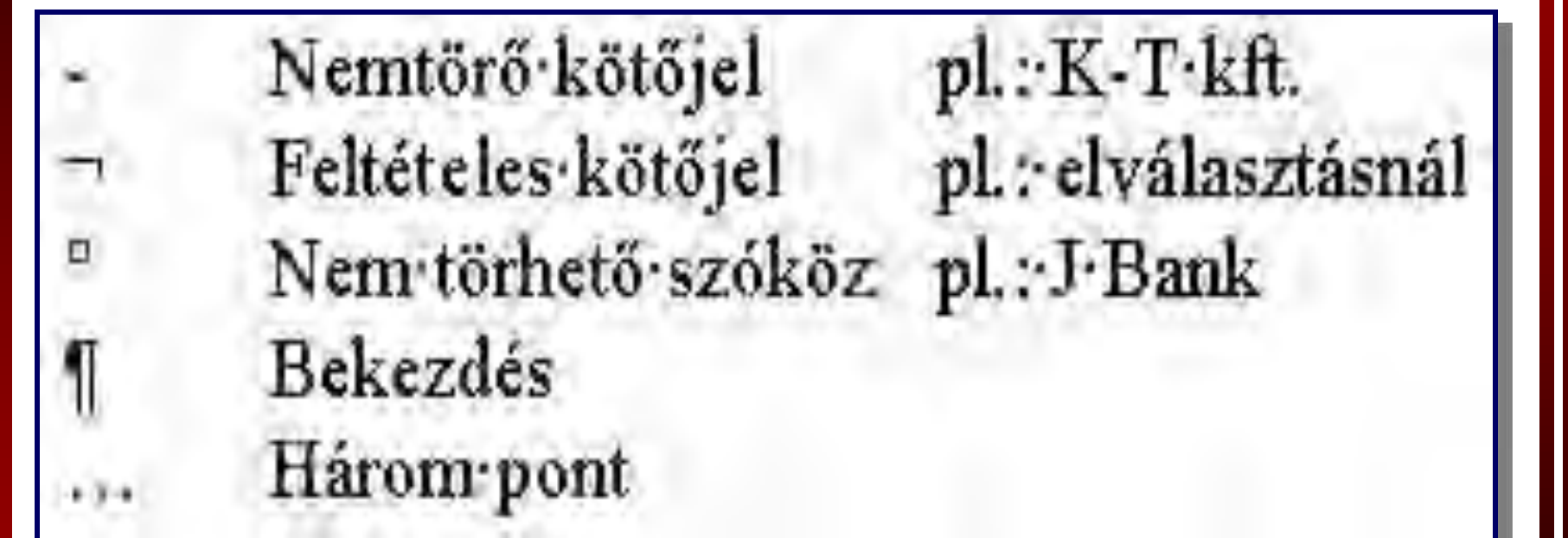

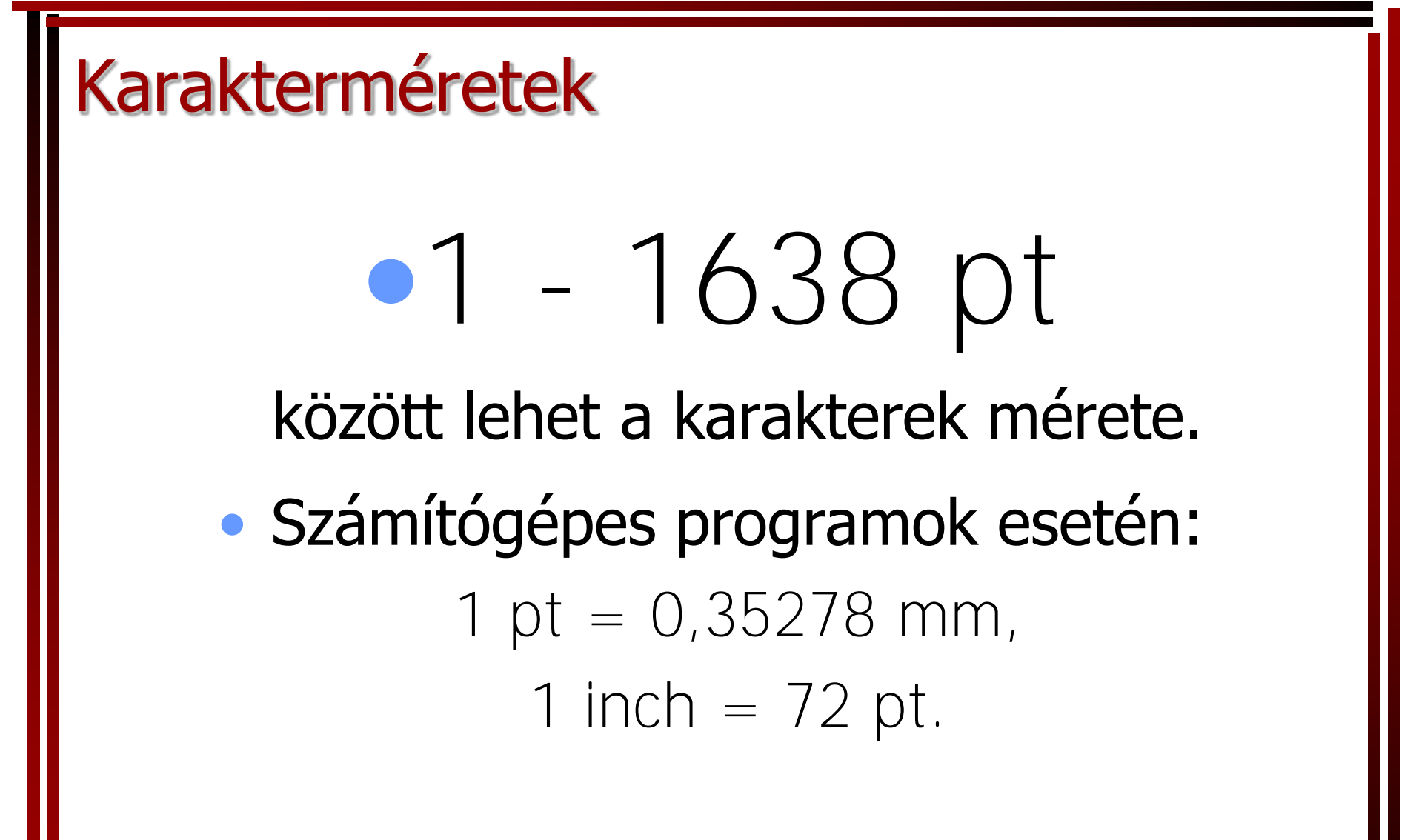

Karakterformák 1.

# Palacsinta - palacsinta Dobos torta - Dobos torta <u>Túrós rétes - Túrós rétes</u>

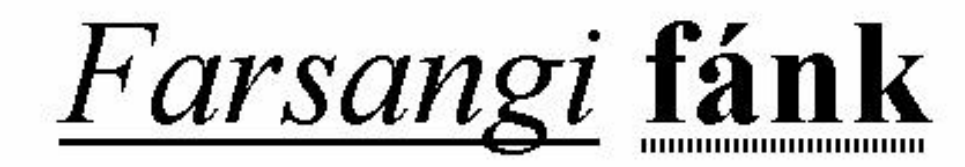

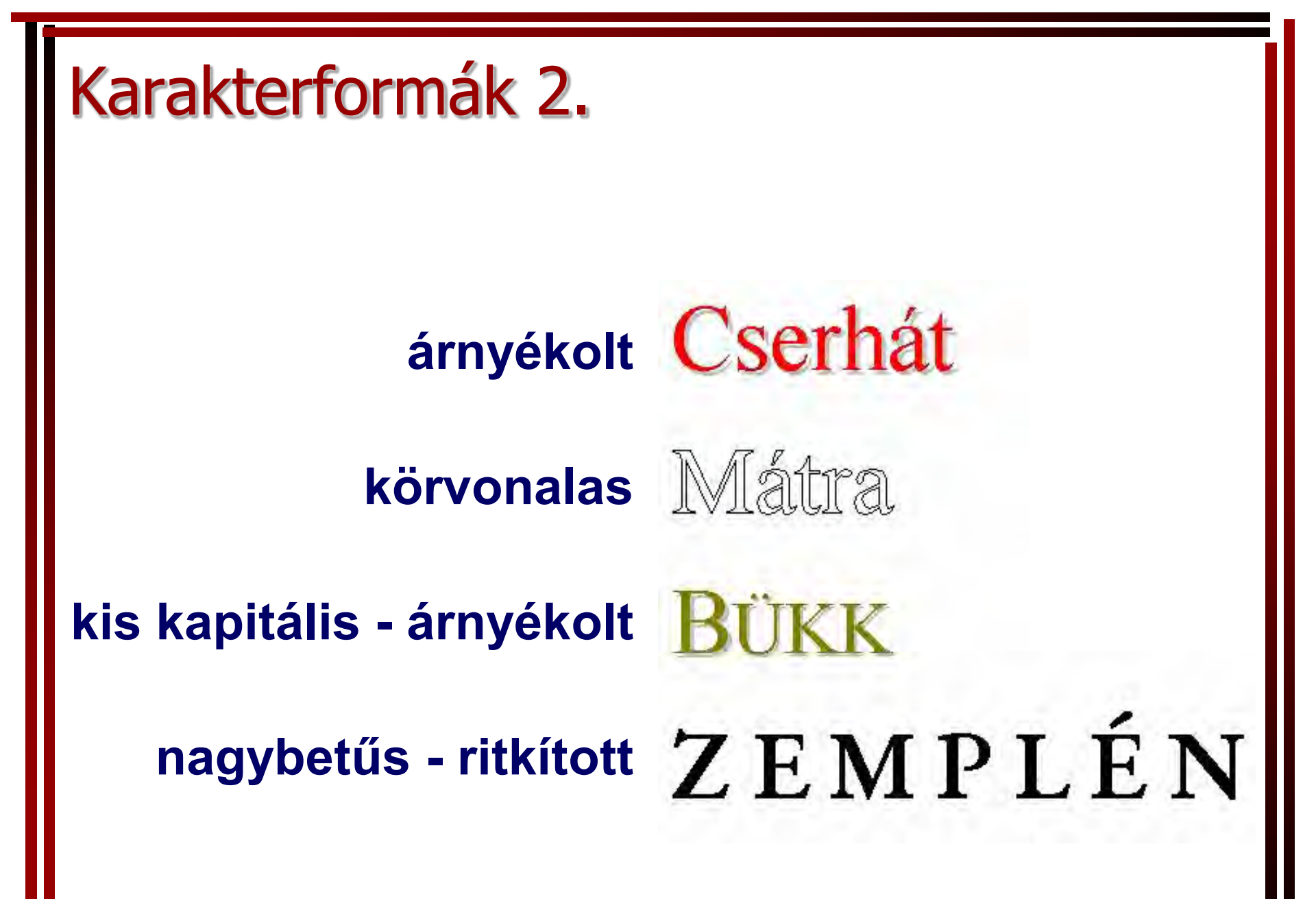

#### Karakter formák 3.

| Betutipus                                                                       |                                                                                     | <u> </u>                     |
|---------------------------------------------------------------------------------|-------------------------------------------------------------------------------------|------------------------------|
| Betűtípus <u>T</u> érköz és pozíció                                             | <u>A</u> nimálás                                                                    |                              |
| B <u>et</u> űtípus:                                                             | Betűstil <u>u</u> s:                                                                | <u>M</u> éret:               |
| Times New Roman                                                                 | Normál                                                                              | 10                           |
| OCR A Extended<br>Symbol<br>Tahoma<br>Tempus Sans ITC<br><u>Times New Roman</u> | <ul> <li>▲ Normál</li> <li>Dőlt</li> <li>Félkövér</li> <li>Félkövér dőlt</li> </ul> | ▲ 8<br>9<br>10<br>11<br>12 ▼ |
| Alá <u>h</u> úzás:                                                              | S <u>zí</u> n:                                                                      |                              |
| (nincs)                                                                         | Automatikus                                                                         | -                            |
| Különlegességek                                                                 |                                                                                     |                              |
| 🗖 Áthúz <u>o</u> tt                                                             | 🦳 Árny <u>é</u> kolt                                                                | 🗌 <u>Ki</u> skapitális       |
| Kétszer <u>á</u> thúzott                                                        | Körvona <u>l</u> as                                                                 | Nagybetűs                    |
| <u> </u>                                                                        | Domború                                                                             | <u>R</u> ejtett              |
| lAlsó inde <u>x</u>                                                             | l <u>V</u> ésett                                                                    |                              |
| Minta                                                                           |                                                                                     |                              |
|                                                                                 |                                                                                     |                              |

## Karakter formák 4.

| Betűtípus                                                  | ? × |
|------------------------------------------------------------|-----|
| Betűtípus Térköz és pozíció Animálás                       |     |
| Vízszintesen: 100%                                         |     |
| Betű <u>k</u> öz: Normál 💌 mérték <u>e</u> : 🚍             |     |
| El <u>h</u> elyezés: Normál 💌 <u>m</u> értéke: 🚍           |     |
| 🗖 Betűpár <u>o</u> k alávágása: 🛛 🏯 pont <u>v</u> agy több |     |
|                                                            |     |
| Minta                                                      |     |

# Szegély és kitöltő mintázat Szegély Oldalszegély Mintázat Típus: Stílus:

| Típus:          | Stil <u>us</u> :         | település: őrzi: a tradicionális: falvak: jegyeit: és: h:<br>számára (Jósvafő, Tornakápolna, Teresztenye). Sajá<br>hagyományok is fellelhetők a településeken ¶ |
|-----------------|--------------------------|----------------------------------------------------------------------------------------------------|
| Nings           |                          |                                                                                                    |
| Korul           |                          |                                                                                                    |
|                 |                          | megmaradtak                                                                                                    |
| Ár <u>n</u> yék |                          |                                                                                                    |
| Térhatás        | Automatikus              |                                                                                                    |
|                 | Von <u>a</u> lvastagsåg: |                                                                                                    |
| Equéni          | 3 pt 🗕 🗸                 | Hatókör:                                                                                                    |
| [ <b>3</b>      |                          | Szöveg                                                                                                    |
|                 |                          |                                                                                                    |
| Eszköztár       |                          | OK Mégse                                                                                                    |

#### Karakterformázás

#### Formázó eszköztár

betűtípusbetűméret

Times New Roman 🛛 🝷 10 🔹

 $\mathbf{F}$ 

D

-félkövér, dőlt, aláhúzott karakterformák

- Formátum/Betűtípus…
- Formátum/Szegély és mintázat…
- Formátum/Stílus…

Kisbetű-Nagybetű, Iniciálé nem sorolható ide!